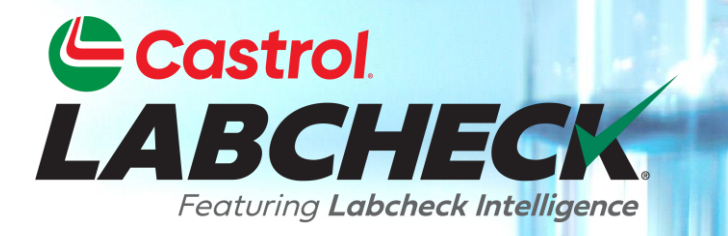

# **GUIDE DE DÉMARRAGE RAPIDE**

# **DISTRIBUTIONS DE RAPPORT**

#### Apprendre à:

- 1. Créer une distribution de rapport
- 2. Enregistrer et modifier les distributions de rapport

#### **DISTRIBUTIONS DE RAPPORT**

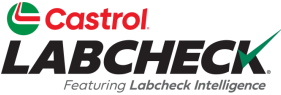

La fonction de distributions de rapport de Labcheck permet aux utilisateurs d'envoyer automatiquement par e-mail des rapports d'analyse standard, des rapports de gestion et des rapports de diagnostic à une liste de destinataires. Il existe plus de 15 rapports différents disp<u>onibles</u>, notamment :

| Rapport d'échantillons régulier       | Rapport d'analyse standard                                                                                                    |
|---------------------------------------|----------------------------------------------------------------------------------------------------|
| Fréquence d'échantillonnage           | <ul> <li>Détails sur la fréquence d'échantillonnage pour tous les<br/>composants</li> </ul>                                                                          |
| Échantillons dus                      | <ul> <li>Détaille tous les échantillons à livrer dans une plage de<br/>dates donnée</li> </ul>                                                                       |
| Analyse de condition                  | <ul> <li>Résumé détaillé des sévérités sur une période donnée. Détaille les<br/>problèmes courants de ce qui a causé les sévérités anormales et critiques</li> </ul> |
| Délai d'exécution de<br>l'échantillon | <ul> <li>Résume les temps de transit des échantillons et les délais<br/>d'exécution des laboratoires</li> </ul>                                                      |
| Résumé de l'échantillonnage           | <ul> <li>Détaille le nombre total d'échantillons traités chaque mois pour toutes<br/>les unités/composants d'un client ou d'un chantier spécifié</li> </ul>          |
| Résumé des conditions                 | <ul> <li>Détaille la gravité de chaque rapport produit pour toutes les<br/>unités/composantes.</li> </ul>                                                            |
| Conditions critiques                  | Affiche tous les échantillons critiques sur une période déterminée                                                                                                   |

# **ACCÈS AUX DISTRIBUTIONS**

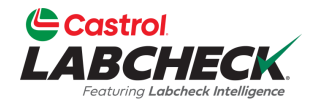

|                                                |                               | Search Acme Demo - |
|------------------------------------------------|-------------------------------|--------------------|
| Home actions samples labels equipment analytic | IS REPORTS DISTRIBUTION ADMIN |                    |
| Distributions History                          |                               |                    |
| All Distributions                              |                               | + NEW              |
| + Add Filter                                   |                               | T                  |
| Name                                           | Description                   |                    |
| All Critical Results                           | Demo                          | i 🔹 🗸              |
|                                                |                               |                    |

Pour accéder aux distributions de rapports, cliquez sur l'onglet *Distribution*.

| Castrol<br>LABCHECK<br>Journal Laboleck Mailiguese |                              | Search Acme Demo |
|----------------------------------------------------|------------------------------|------------------|
| HOME ACTIONS SAMPLES LABELS EQUIPMENT ANALYTICS    | S REPORTS DISTRIBUTION ADMIN |                  |
| Distributions History                              |                              |                  |
| All Distributions All Distributions                |                              | + NEW            |
| + Add Filter                                       |                              | T                |
| Name                                               | Description                  |                  |
| All Critical Results                               | Demo 🕒                       | <b>i</b> ~       |
|                                                    |                              |                  |

Ajoutez une nouvelle distribution en cliquant sur le bouton +*NOUVEAU* 

### AJOUT D'UNE NOUVELLE DISTRIBUTION Castrol

| Resturing Labebeck Intelligence                                                                                                    | Search (La Acme                                                                                                    | e Demo 🔻 |
|----------------------------------------------------------------------------------------------------|----------------------------------------------------------------------------------------------------|----------|
| IE ACTIONS SAMPLES LABELS EQUIPMENT ANALYTICS REPORTS DISTR                                                                            | RIBUTION ADMIN                                                                                                    |          |
| tributions History                                                                                                    |                                                                                                    |          |
| New Distribution                                                                                                    | CANCEL                                                                                                    | SAVE     |
| Distribution All Critical Results Acceptable vs Unacceptable - All components (with details) Acceptable vs Unacceptable All Components | Recipients         Type recipient email or search contacts       Q         There are no recipients yet. Add recipients from above |          |
| All Critical Results ASTM Components With No Products In Use Critical Fuel Contamination                                               |                                                                                                    |          |
| Frequency  Filter*                                                                                                    | lectionnez le rapport que vous souhaitez                                                                                          |          |

Featuring Labcheck Intelligen

| Castrol<br>LABCHECK<br>Forturing Labobeck Intelligence                     | Search                    | Acme Demo 🔹 |
|----------------------------------------------------------------------------|---------------------------|-------------|
| HOME ACTIONS SAMPLES LABELS EQUIPMENT ANALYTICS REPORTS DISTRIBUTION ADMIN |                           |             |
| Distributions History                                                      |                           |             |
| New Distribution                                                           |                           | CANCEL SAVE |
| Distribution                                                               | its                       |             |
| All Critical Results   Type recipient email or set                         | earch contacts <b>Q</b>   |             |
| Description* There are no recipients yet.                                  | Add recipients from above |             |
| demo                                                                       |                           |             |
| Expiration                                                                 |                           |             |
| 02/09/2023 1:44 PM                                                         |                           |             |
| Frequency* Ensuite, donnez un nom/u                                        | ne                        |             |
| Daily Digest    description à votre distribu                               | tion                      |             |
| Filter*                                                                    |                           |             |
| Test Share (Shared By Test Bpcastrol)                                      |                           |             |
|                                                                            |                           |             |
|                                                                            |                           |             |

|     | ACTION  | NS S  | SAMPLES | LAE   | ELS | EQUIP | MENT | ANALYTICS | REPORTS | DISTRIBUTION | ADMIN | PREFERENCES                                          |
|-----|---------|-------|---------|-------|-----|-------|------|-----------|---------|--------------|-------|------------------------------------------------------|
| riķ | utions  |       | History |       |     |       |      |           |         |              |       |                                                      |
|     | <       |       | JANU    | ARY 2 | 024 |       | >    |           |         |              |       |                                                      |
| e   | SU      | мо    | τu      | WE    | тн  | FR    | SA   |           |         |              |       |                                                      |
| -   | 31      | 1     | 2       | 3     | 4   | 5     | 6    |           |         |              |       |                                                      |
|     | 7       | 8     | 9       | 10    | 11  | 12    | 13   |           |         |              |       | Recipients                                           |
|     | 14      | 15    | 16      | 17    | 18  | 19    | 20   | •         |         |              |       | Type recipient email or search contacts              |
| 1   | 21      | 22    | 23      | 24    | 25  | 26    | 27   |           |         |              |       | These are no residents wet Add residents from the    |
|     | 28      | 29    | 30      | 31    | 1   | 2     | 3    |           | ۲       |              |       | There are no recipients yet. Add recipients from abo |
|     | 4       | 5     | 6       | 7     | 8   | 9     | 10   |           |         |              |       |                                                      |
|     |         |       |         | 0     |     |       |      |           |         |              |       |                                                      |
| ſ   | 01/31   | /202  | 4 11:54 | AM    |     |       |      | =         | -       |              |       |                                                      |
|     | roquon  | cut.  |         |       |     |       |      |           |         |              |       |                                                      |
| ſ   | 1st 1st | : Day | Of The  | Mont  | h   |       |      | •         | -       | -            |       |                                                      |
| 5   |         |       |         |       |     | _     |      |           |         |              |       |                                                      |

Cliquez sur le calendrier et selectionnez une date de fin de la distribution, sinon laissez ce champ vide. Définissez la fréquence à laquelle le rapport doit être envoyé par e-mail en cliquant sur le menu déroulant *Fréquence* et en sélectionnant une option.

| Castrol<br>LABCHECK<br>Feyturing Labehack Intelligence | Search                                                              |
|--------------------------------------------------------|---------------------------------------------------------------------|
| HOME ACTIONS SAMPLES LABELS EQUIPMENT ANALY            | TICS REPORTS DISTRIBUTION ADMIN                                     |
| Distributions History                                  |                                                                     |
| New Distribution                                       |                                                                     |
| Distribution                                           | Recipients                                                          |
| All Critical Results                                   | Type recipient email or search contacts <b>Q</b>                    |
| demo                                                   | There are no recipients yet. Add recipients from above              |
| Eric's Demo (shared by Eric Forgeron)                  | Sélectionnez le filtre que vous souhaitez appliquer à ce rapport.   |
| test share (shared by test bpcastrol)                  | Un filtre doit être créé avant de créer une distribution de rapport |
| BP Internal (shared by Prachi loams)                   | afin que le système sache quel contenu inclure dans votre           |
| GRASU (shared by Test Admin)                           | rannort                                                             |
| Make Caterpillar (shared by Test Admin)                | Pour obtanir des instructions plus détaillées, vouillez consultor   |
| SV2 (shared by Test Admin)                             | le guide de démarrage rapide des filtres.                           |
| Filter 🔹                                               |                                                                     |
|                                                        |                                                                     |

| Castrol<br>LABCHECK<br>Jesturg Laborate Mateligues |                                                                                             | Search                                                                  | Acme Demo 🔹                                           |
|----------------------------------------------------|---------------------------------------------------------------------------------------------|-------------------------------------------------------------------------|-------------------------------------------------------|
| Home actions samples labels equipment analy        | TICS REPORTS DISTRIBUTION ADMIN                                                             |                                                                         |                                                       |
| Distributions History                              |                                                                                             |                                                                         |                                                       |
| New Distribution                                   |                                                                                             |                                                                         | CANCEL SAVE                                           |
| Distribution                                       | Recipi                                                                                      | ents                                                                    |                                                       |
| Description*                                       | Recipient Email                                                                             |                                                                         |                                                       |
| demo                                               | pradhyumna.marur@bv.com                                                                     |                                                                         | T                                                     |
| Expiration                                         |                                                                                             |                                                                         |                                                       |
| 01/25/2023 1:40 PM                                 | Cliquez sur l'icône<br>destinataires de voi<br>une adresse e-mail<br>ajouter à la distribut | <b>Rechercher</b> pou<br>re carnet d'adre<br>et cliquez sur en<br>tion. | ir ajouter des<br>sses ou saisissez<br>ntrée pour les |

#### SAUVEGARDE DE VOTRE DISTRIBUTION

| RBCHECK<br>Festuring Labeheck bitelligence  |                                | Search Acme Demo -                       |
|---------------------------------------------|--------------------------------|------------------------------------------|
| ME ACTIONS SAMPLES LABELS EQUIPMENT ANALYTI | ICS REPORTS DISTRIBUTION ADMIN |                                          |
| stributions History                         |                                |                                          |
| New Distribution                            |                                | CANCEL SAVE                              |
| Distribution                                | Reci                           | ipients                                  |
| All Critical Results                        |                                | Q                                        |
| Description*                                | Recipient Email                |                                          |
| demo                                        | pradhyumna.marur@bv.com        | Ť                                        |
| Expiration                                  |                                |                                          |
| 01/25/2023 1:40 PM                          |                                |                                          |
| Frequency*                                  | Une fois que voi               | us avez terminé une distribution         |
| Frequency                                   | cliquez sur le bo              | uton <i>Enregistrer</i> . Votre nouvelle |
| Filter*                                     | distribution sera              | ajoutée à votre liste de toutes les      |
| Filter -                                    | distributions.                 | ,                                        |

### **TOUTES LES DISTRIBUTIONS**

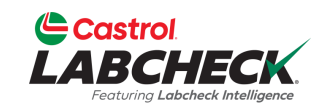

|                                        |                                      |                      | Search     | Acme Demo |
|----------------------------------------|--------------------------------------|----------------------|------------|-----------|
| HOME ACTIONS SAMPLES LABELS EQUIPMENT  | ANALYTICS REPORTS DISTRIBUTION ADMIN |                      |            |           |
| Distributions History                  |                                      |                      |            |           |
| All Distributions<br>All Distributions |                                      |                      |            | + NEW     |
| + Add Filter                           |                                      |                      |            | T         |
| Name                                   | Description                          | Frequency            | Recipients |           |
| All Critical Results                   | Demo                                 | Monday of every week | 2          | •         |
| Routine Analysis                       | Routine Analysis - WM                | 1st day of the Month | 2          | •         |
|                                        |                                      |                      |            |           |

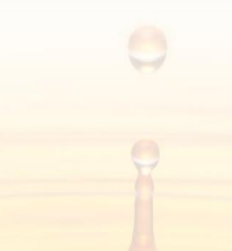

#### **MODIFICATION D'UNE DISTRIBUTION**

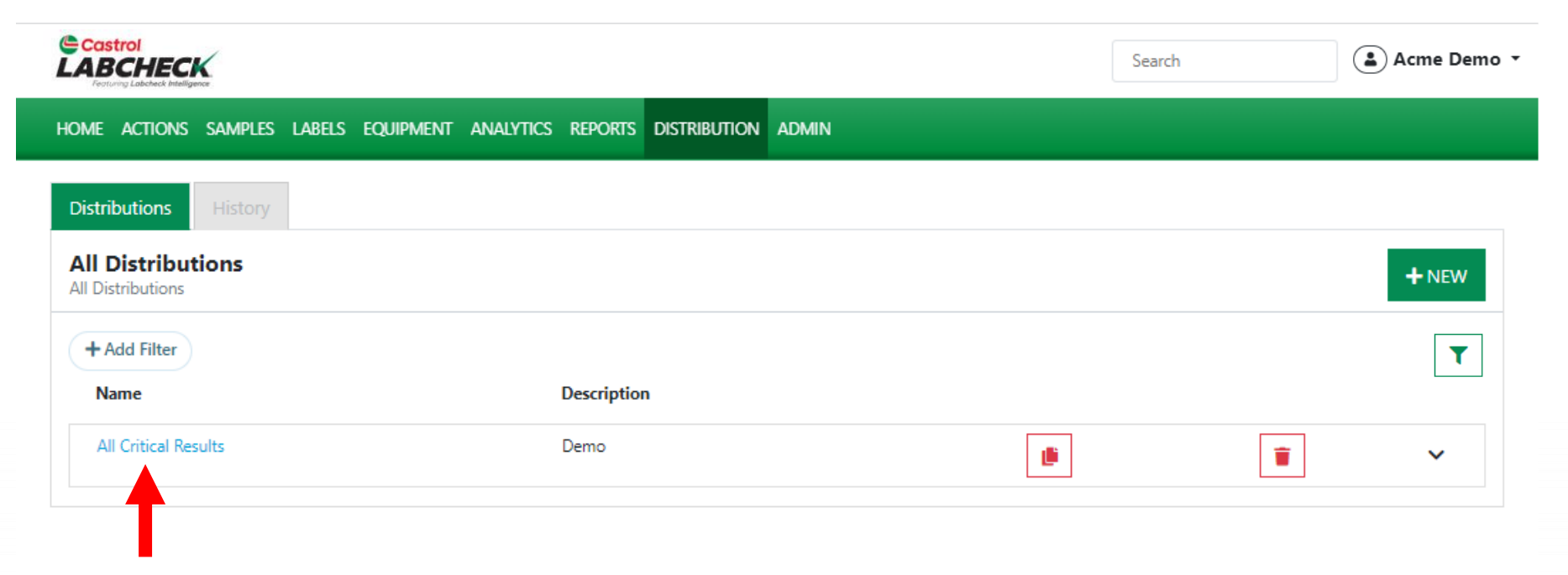

Castrol

Cliquez sur le nom de la distribution pour ouvrir les détails

#### **MODIFICATION D'UNE DISTRIBUTION**

|                                     | Search Acme I                                           |
|-------------------------------------|---------------------------------------------------------|
| ACTIONS SAMPLES LABELS EQUIPMENT AN | ALYTICS REPORTS DISTRIBUTION ADMIN                      |
| ibutions History                    |                                                         |
| etails forAll Critical Results      | CANCEL SAVE                                             |
| Distribution                        | Recipients                                              |
| All Critical Results                | Type recipient email or search contacts Q               |
| Description*                        | Recipient Email                                         |
| Demo                                | Andrew.Nagle@bp.com                                     |
| Expiration                          | Lori.Beerwart@bureauveritas.com                         |
| 12/30/2023 10:00 PM                 |                                                         |
| Frequency*                          |                                                         |
| Monday Of Every Week 🔹              |                                                         |
| Filter*                             | Madifiaz las détails, y compris l'ajout de nouveeux     |
| All WM 🔹                            | Modifiez les details, y compris rajout de nouveaux      |
|                                     | destinataires ou la suppression d'anciens, et n'oubliez |
|                                     | pas de sélectionner le bouton <b>ENREGISTRER</b>        |

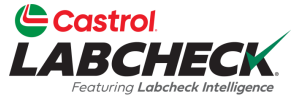

#### **COPIER OU SUPPRIMER UNE DISTRIBUTION**

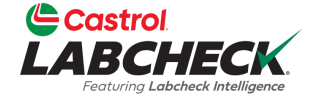

|                                                |                               | Search Acme Demo |
|------------------------------------------------|-------------------------------|------------------|
| Home actions samples labels equipment analytic | IS REPORTS DISTRIBUTION ADMIN |                  |
| Distributions History                          |                               |                  |
| All Distributions All Distributions            |                               | + NEW            |
| + Add Filter                                   |                               | T                |
| Name                                           | Description                   |                  |
| All Critical Results                           | Demo                          |                  |
|                                                |                               |                  |
|                                                |                               |                  |

Sélectionnez l'icône Copier pour créer une nouvelle distribution. Sélectionnez l'icône Supprimer pour supprimer une distribution.

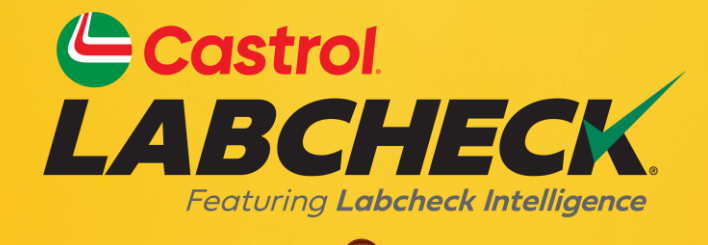

#### BUREAU D'ASSISTANCE CASTROL LABCHECK: Téléphone: 866-LABCHECK (522-2432) Labchecksupport@bureauveritas.com https://www.labcheckresources.com/

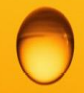

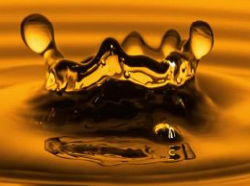